## スマホに「ここトレ」の アイコンを追加する

「ここトレ」はPCサイトですが、スマートフォンにも最適化されて表示されます。 アプリのように、スマートフォンのホーム画面にアイコンを置くことも可能です。

スマートフォン(iPhone、Android)のホーム画面にアイコンを置くには、以下の方法があります。

【iPhone の場合】

- ブラウザ(safari)でWEBページを開くと、
  下部に「<」「>」などのアイコンがあります。
  「>」の次にあるアップロードのアイコンをタップします。
- ②「リーディングリストに追加」「ブックマークを追加」などのメニューが出てきます。 メニュー内に「ホーム画面に追加」のアイコンがありますので、それをタップします。
- ③ アイコンになる画像と、タイトルが出てきます。
  タイトルは短めに編集可能が可能です。
  アイコンとタイトルを確認して、画面右上の「追加」または「完了」をタップします。
- ④ ホーム画面にアイコンが追加されます。

【Android の場合】

- 標準ブラウザでホーム画面に追加したい WEB ページを開いて、 画面右上のブックマークアイコンをタップします。
- ② ブックマークしたページを長押しすると、メニューが出ます。
- ③ メニューの「ショートカットを作成」または、
  「ショートカットをホーム画面に追加」をタップします。
- ④ ホーム画面にアイコンが追加されます。